## All About <sup>[</sup>Container Line schedule search service] !

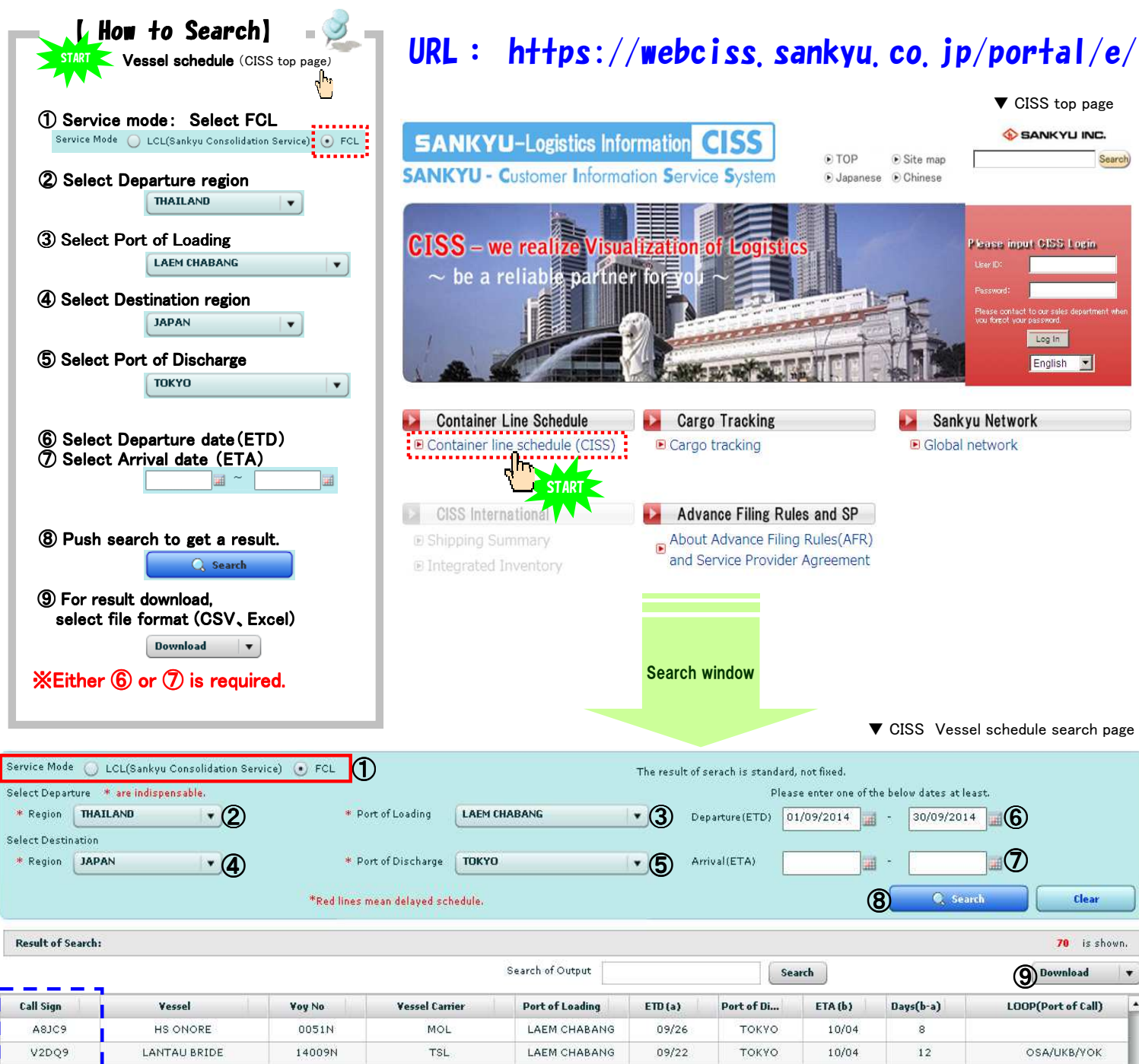

| V2DQ9  | LANTAU BRIDE  | 14009N    | TSL         | LAEM CHABANG | 09/22 | τοκγο | 10/04 | 12 | OSA/UKB/YOK |
|--------|---------------|-----------|-------------|--------------|-------|-------|-------|----|-------------|
| VRLN2  | SITC HAKATA   | 1421N     | SITC        | LAEM CHABANG | 09/20 | τοκγο | 10/04 | 14 | NGO/YOK     |
| S6HU6  | APL DALIAN    | 613       | APL         | LAEM CHABANG | 09/28 | ТОКУО | 10/07 | 9  |             |
| 5BCH4  | NORDTIGER     | QI682NCNC | TSL/YM      | LAEM CHABANG | 09/25 | τοκγο | 10/07 | 12 | YOK         |
| V7FW7  | CLIVIA        | 002E      | нмм         | LAEM CHABANG | 09/30 | τοκγο | 10/08 | 8  |             |
| V7FW7  | CLIVIA        | 002N      | NYK         | LAEM CHABANG | 09/30 | τοκγο | 10/08 | 8  |             |
| 3FZD5  | PENANG BRIDGE | A138N     | K-LINE/SITC | LAEM CHABANG | 09/29 | τοκγο | 10/08 | 9  | SMZ/YOK     |
| S6SH   | WAN HAI 223   | N262      | WHAI        | LAEM CHABANG | 09/27 | τοκνο | 10/08 | 11 |             |
| 3EJR4  | HANJIN MANILA | 020N      | YM          | LAEM CHABANG | 09/27 | τοκγο | 10/09 | 12 |             |
| VRGE3  | OOCL LE HAVRE | 051N      | OOCL        | LAEM CHABANG | 09/30 | токуо | 10/10 | 10 | OSA/UKB     |
| 9V2582 | SUMIRE        | 183N      | нмм         | LAEM CHABANG | 09/30 | токуо | 10/10 | 10 | OSA/UKB/SMZ |
| 9V2582 | SUMIRE        | 183N      | NYK         | LAEM CHABANG | 09/30 | τοκγο | 10/10 | 10 | OSA/UKB/SMZ |
| 9VLP4  | ISARA BHUM    | 14002N    | TSL         | LAEM CHABANG | 09/29 | τοκγο | 10/11 | 12 | OSA/UKB/YOK |
| VRIJ5  | SITC INCHON   | 1425N     | SITC        | LAEM CHABANG | 09/27 | токуо | 10/11 | 14 | NGO/YOK     |

## 🚯 POINT! 🛛 🚨 🗐

NEW!!

- (1) (1)  $\sim$  (5) \* are required field.
- (2) Red colored line in result shows that the vessel is delayed.

(3) Either 6 or 7 is required.

## [CISS] offers familiar and easy-to-understand logistics information to You!

Quick search CISS SANKYU search

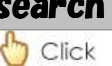